この度は弊社のトランシーバーDX-SR9をお求め頂き、誠に有り難うございます。

「DX-SR9 Clone Utility」はオプションの ERW-7(USB ポート用)ケーブルを使って DX-SR9 と パソコンを接続することでお使いになれます。

● はじめに: 本プログラムはフリー・ソフトウェアであり、いかなる保証も行いません。 プログラムをご利用になることで発生したハードウエア・他のソフトウェアやデータへのダメージな ど弊社は一切補償致しかねますので、ご了承下さい。本プログラムの著作権はアルインコ(株)が 所有しますが、商業利用を目的としない限りご自由にお使いいただけます。

主な機能:

・デフォルト値の設定 ・セットモードのパラメータ設定 ・メモリ周波数データの入力 ・編集した上記データの保存、書き換え・他の DX-SR9 へのクローン

● 注意:

\* 当ソフトは、Windows7と8での動作確認を行っております。共に管理者権限でインストール を行ってください。

\* このソフトで使うケーブル類をお持ちであればファームウエアのバージョンアップも同様に行え ます。当ソフトとファームウエアのバージョンアップのいずれかを行った際は、もう一方のソフトにも 変更がないか合わせてご確認下さい。尚、このユティリティソフトはDX-SR9のファームウエア バージョン 1.02 以降を対象にしています。下位のバージョンの場合は 29MHz FM のレピーター アクセスで使うCTCSSトーンの個別設定が無視され、無線機本体のセットモードで選択された トーンだけが送出されます。

\* バグのご連絡は edomestic@alinco.co.jp で承りますが、操作方法についてのご連絡や お問い合せはご容赦ください。まずソフトをインストールして内容をご覧のうえ、お使い頂けそうで あればケーブルをお求め下さい。

● インストール・アンインストールについて:

\* ダウンロードするファイルはインストーラー形式です。解凍後、必ず管理者権限でインストールしてください。アンインストールはウインドウズの「プログラムの追加と削除」から行って下さい。
\* 本ソフトのアップデートを行うときは、旧バージョンを必ずアンインストールしてから行ってください。

\* ファームウエアのアップデートと異なり、もし書き込み・読み込み中にエラーやフリーズなどが 発生しても、無線機・ソフトとも再起動すれば初期状態に戻ります。但し保存していないデータは失われますので、特に新しく作ったデータで書き込みをする際は、常に必ずデータファイルを保存してからプログラムを操作してください。

\*本書では、ERW-7は既に正しく初期設定が済んだ状態として説明しています。

● 操作方法について:

\* プログラムを立ち上げ、電源を切ったDX-SR9のSP(スピーカー)ジャックにケーブルのミニ プラグをしっかりと接続します。USBコネクターはPC本体のUSBポートに接続してください。アク セサリー機器上の拡張USBポートでは正しく動かないことがあります。DX-SR9の電源を入れま す。クローンモードに入る必要はありません。初めてお使いの際はプログラムのツール→COM ポートの設定を行ってください。(ウインドウズのデバイスマネージャーのプロパティで"ポート(CO MとLPT)"を参照、USB serial port(COM\*)の番号をツールバー上のツール>【COMポート設 定】メニューで合わせる)

\* Setting タブを開き、Model のパラメータで Auto Select ボタンを押します。無線機とPCが正常に通信できていれば、自動的にお使いのバージョンを読み出して設定されます。

\* 操作する Read (読み込み)/Write (書き込み)ボタンやツールバーのメニューにより、全体の 読み書きと部分的な読み書きが行えます。

\* [Success memory read]のような表示が出て通信が終わったらDX-SR9の電源を切って ください。ERW-7 ケーブルをジャックから抜いて、再度電源を入れると書き込み内容が反映され ます。

●セッティングタブの操作:

\* 設定の項目は無線機で出来る操作と同じです。直感的に分かる操作はここでは説明しており ません。

● メモリータブの操作

\* 表の行をクリックすると詳細設定画面がポップアップします。設定が終わったらOKをクリックします。

\* Clear ボタンで編集したデータの消去が行えます。

● トラブルシュート:上手く動かない場合のほとんどはCOMポートの設定が出来ていないか、 ケーブルを抜き差ししたことでポート番号が変わっているケースです。ウインドウズ>システム>デ バイスマネージャーでポート(COMとLPT)のプロパティに表示されるUSB SERIAL PORT(CO M\*)の番号をソフトのCOMポート設定に合わせてください。他ではERW-7ドライバーの入れ忘 れ、プラグをPHONEポートに挿している、などが考えられます。

ERW-7とPCの相性によってお使いになれない場合は別のPCでお試しください。プログラムが セッションの途中でフリーズしても無線機にダメージを与えることはありません。強制終了して再度 開き、無線機はクローンモードに入り直すだけで改めて操作ができます。

TONE設定が動作に反映されない場合は、ファームウエアのバージョンが 1.01 以下と思われます。 ファームウエアの更新ページをご参照ください。

その他:

\* 当ソフトは、DX-SR9をより快適にお使い頂くためにご提供させて頂いておりますが、あくまで 無償のオプションであり、製品のように弊社が責任を持ってメンテナンスやサポートを行う対象の ものではありません。

\* 弊社では、お客様のご依頼のデータを編集・書き込みすることは有償サービスとしても一切 行っておりません。

アルインコ(株)電子事業部